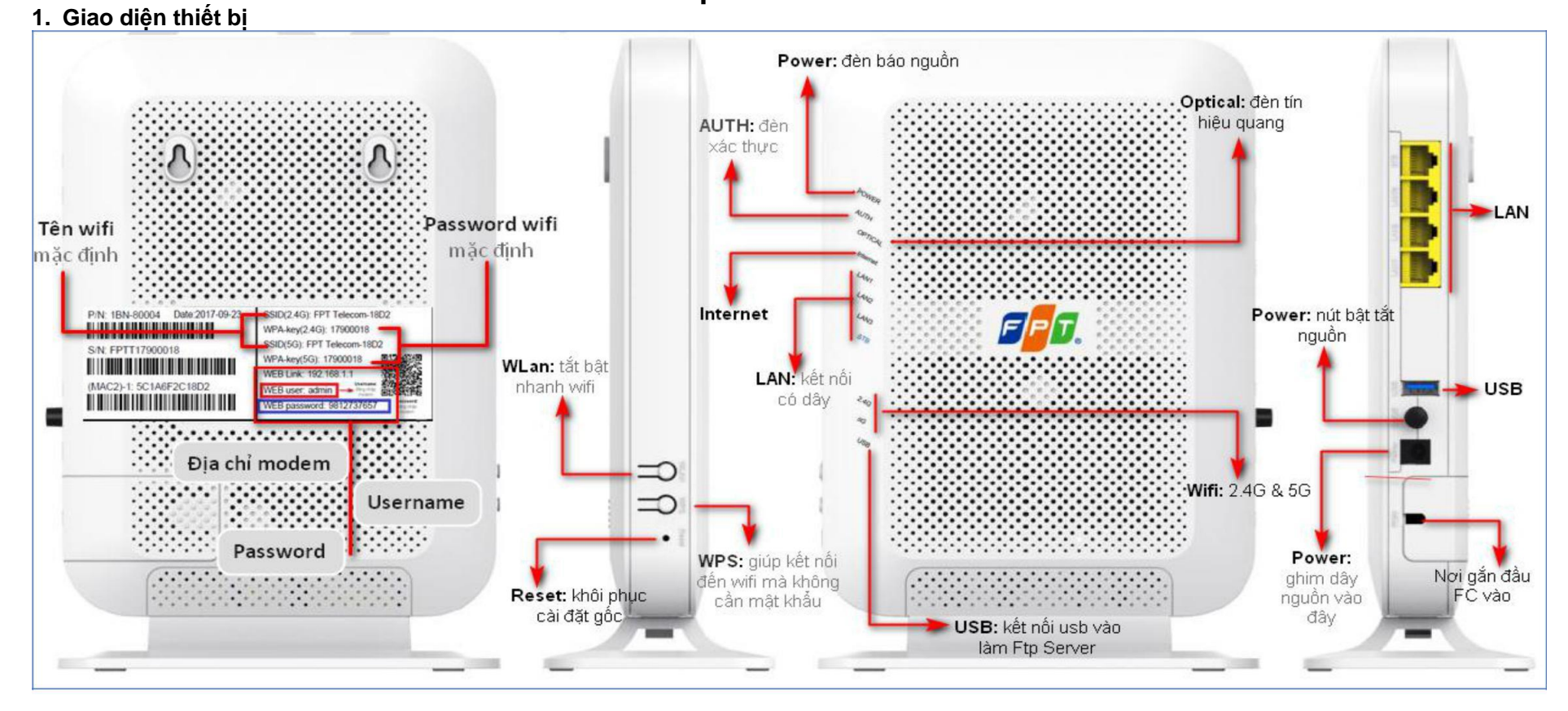

## HƯỚNG DẪN CÀI ĐẶT INTERNET MODEM G97RG6M

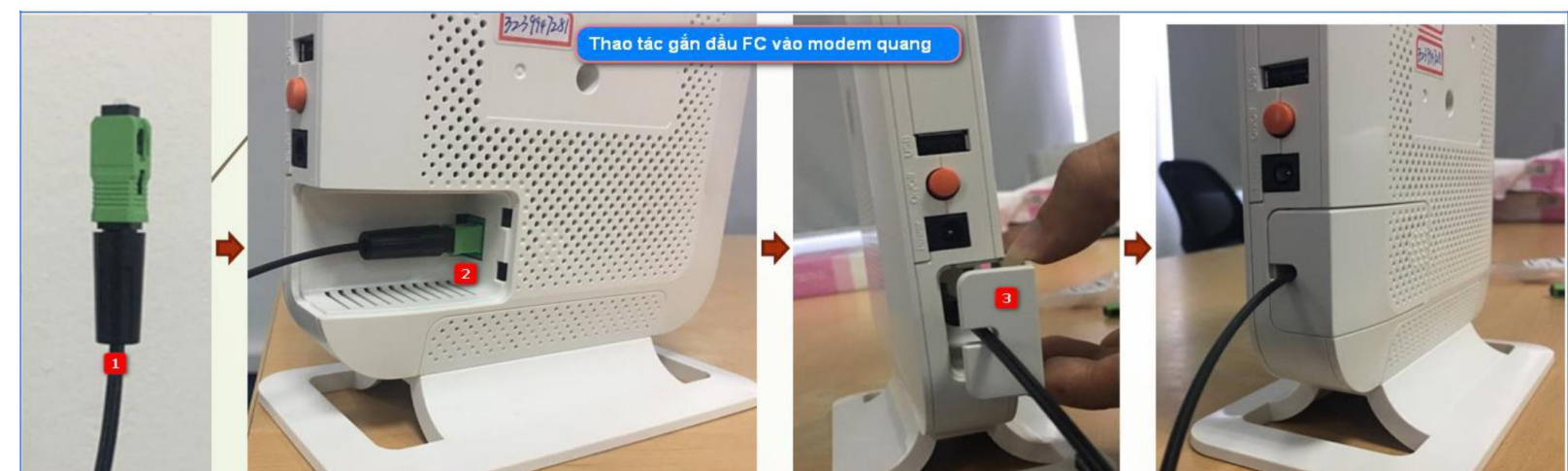

## 2. Cài đặt internet

Bước 1: Truy cập trang web 192.168.1.1 với username là admin, password xem ở mặt sau modem mục "web password"

Bước 2: Trên menu ngang trên cùng chọn "Advanced Setup". Tiếp theo, tại menu đứng bên trái chọn mục "WAN", nhập username và password đường truyền vào mục 3, sau đó ấn Apply ở dưới cùng để hoàn tất cấu hình PPPoE

| N Advanced     |                               | ur ISP.                                                                                                    |                                        |
|----------------|-------------------------------|----------------------------------------------------------------------------------------------------|----------------------------------------|
| N IPv6         | 1. Set WAN information.       |                                                                                                    | -                                      |
|                | Select WAN Connection         | 1_INTERNET_TR089_IPT V                                                                                           | Modify                                 |
|                | WAN Connection                | Enable O Disable                                                                                                 | Cấu hình                               |
| 3              | Service Type                  | CINTERNET TR-089 CIPTV                                                                                           | mặc định                               |
| daes Network   | IP Version                    | IPv4 & IPv6 ▼                                                                                                    | inde alim                              |
| oe             | Connection Type               | PPPoE V                                                                                                    |                                        |
| •<br>•         | MTU                           | 1492                                                                                                    |                                        |
| dipa           | IPv4 NAT                      | Enable O Disable                                                                                                 |                                        |
| Static Routing |                               | For the design of the second second second second second second second second second second second second second |                                        |
| Static Routing | 2. Enter PPP username and     | password. Câ                                                                                                    | iu hình user                           |
| Policy Routing | PPP Usemame                   | hndsl-inf1                                                                                                    | 10000 0000 0000 0000 0000 0000 0000 00 |
| Policy Routing | PPP Password                  |                                                                                                    | pass accou                             |
| 9              | PPP Connect Mode              | Always <b>T</b> kh                                                                                               | lách hàng                              |
|                | 3. Set DNS server informatio  | n.                                                                                                    |                                        |
|                | User Specify IPv4 DNS Servers | <ul> <li>Enable          Disable         (Disable means use automatically a     </li> </ul>                      | ssigned DNS server)                    |
|                | User Specify IPv6 DNS Servers | <ul> <li>Enable          Disable         (Disable means use automatically a     </li> </ul>                      | ssigned DNS server)                    |
|                | 4. Set IPv6 WAN advanced in   | oformation.                                                                                                    |                                        |
|                | Address Mode                  | Auto 🔻                                                                                                    |                                        |
|                | DD Marks                      | PD V                                                                                                    |                                        |
|                | PD Mode                       |                                                                                                    |                                        |
|                | 5. Set IPv6 WAN Gateway       |                                                                                                    |                                        |